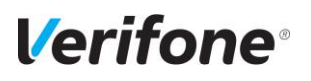

## נוהל ספירות מלאי לקופות גזית POS

### <u>הקדמה</u>

כדי להגיע לתוצאות מדויקות ככל האפשר, חייבים לבצע מספר פעולות תחילה:

- 1. לסגור את כל המסמכים הפתוחים (תעודות משלוח, חשבוניות הקפה וכו').
  - 2. לבדוק שכל עדכוני הפריטים האחרונים קיימים בקופה (קודים חדשים).
- במידה ומחוברים ל-BO אופטימום יש לבדוק שכל התקשורות האחרונות עברו.

## חשוב ביותר !!!!! אסור למכור בקופה בזמן הספירה.

מכירות תוך כדי הספירה בחנות גורמות לאי התאמה במלאי.

### <u>הספירה</u>

ספירת המלאי מתבצעת בקופה תפריט מיוחד שנועד לכך.

מתפריט ראשי של הקופה נכנסים ל*"ניהול*" ומשם ל*"ספירת מלאי*". נפתח תפריט ספירת מלאי:

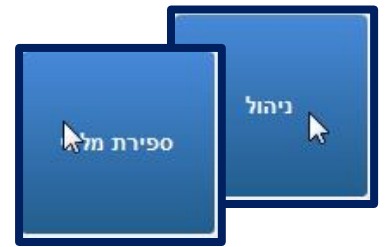

| ת מלאי                                                              | ספיר |
|---------------------------------------------------------------------|------|
| קבוצה 3 חנויות<br>כרטיס 12 חנות רמת גן<br>תאריר ספירת מלאי אחרונה : |      |
| איפוס ספירת מלאי .1                                                 |      |
| ספירת מלאי .2                                                       |      |
| דוחות ספירה.3                                                       |      |
| יקביעוד מלאיי .4                                                    |      |
| יציאה                                                               |      |

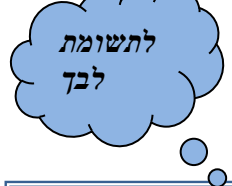

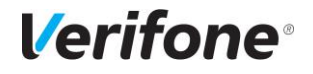

### 1. <u>איפוס תוצאות ספירת מלאי</u>

פעולה זו נועדה למחוק כל שריד של ספירה קודמת ובמידת הצורך להוצאת דוח הפרשים.

- א. נכנסים לתפריט ספירת מלאי (התמונה בעמוד הקודם).
  - ב. לוחצים על 1. "איפוס ספירת מלאי".
    - ג. לוחצים על אישור.

יפתח חלון ובו יופיעו מספרי פריטים, שיתחלפו מהר. הפעולה תסתיים כשהחלון הנ"ל יעלם.

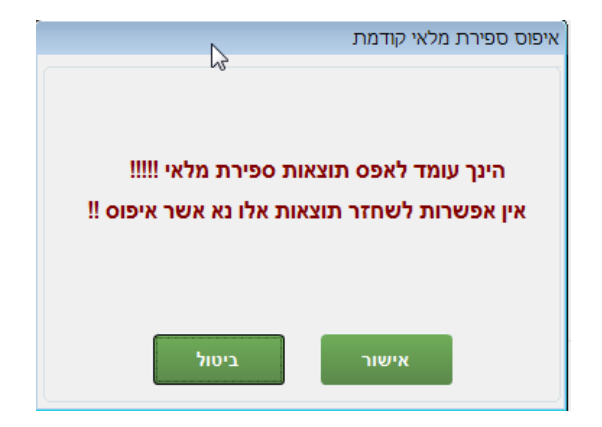

#### במידה ובסוף הפעולה מופיע חלון הדפסת רשימת פריטים יש ללחוץ על <u>יציאה</u>.

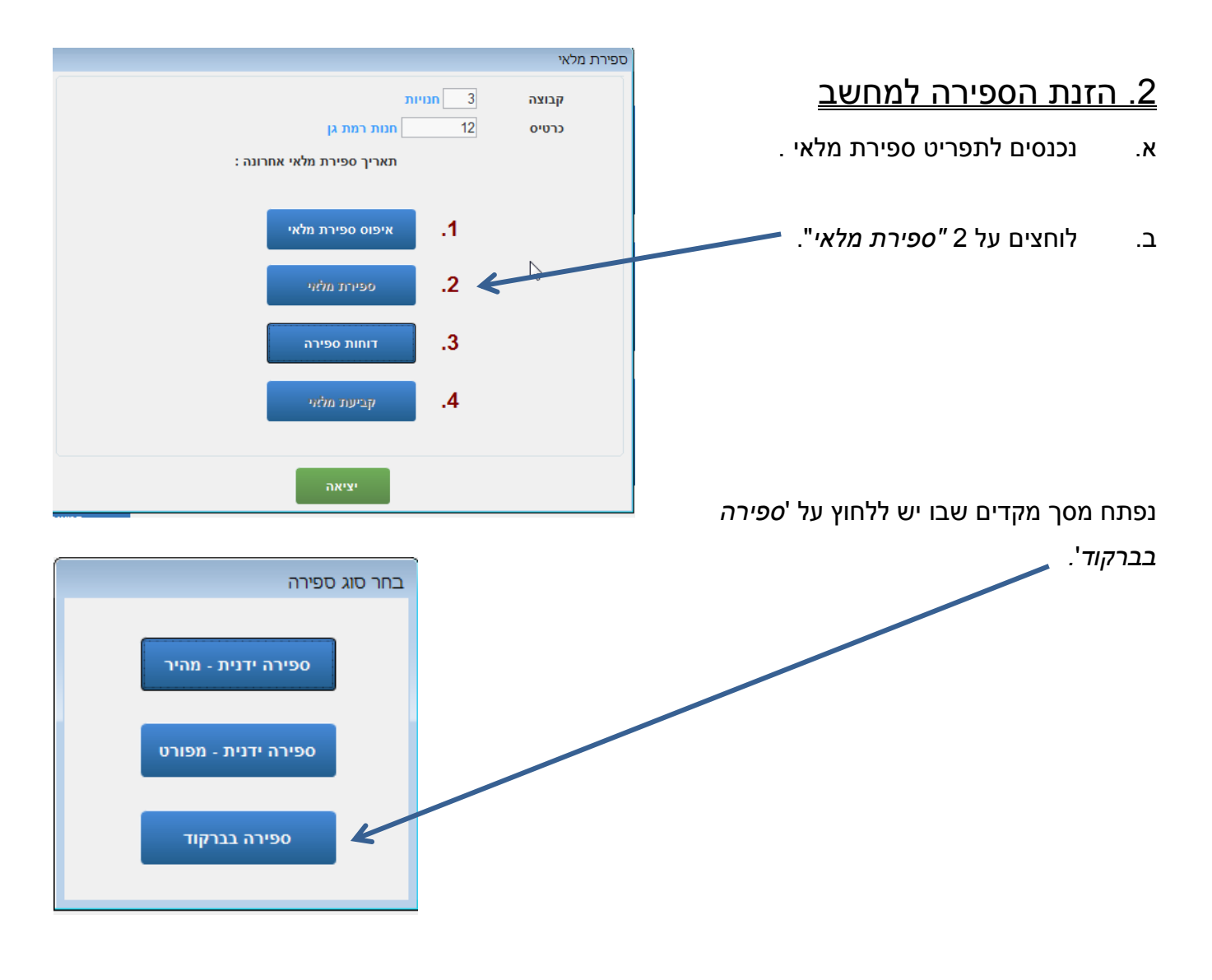

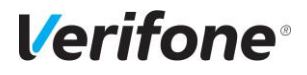

#### נפתח חלון נוסף:

| ספירת מלאי מותאמת לבר-קוד      |
|--------------------------------|
| קבע כמות פריטים לקריאה בודדת ո |
|                                |
|                                |
| 1                              |

.(0) **לצורך ספירה ידנית** (הקלדה) – מקישים אפס

### (1) לצורך ספירה באמצעות ברקוד – מקישים אחד

|                  |            |           | ותאמת לבר-קוד | ספירת מלאי מ | אנטר   | על        | נוספת | לחיצה   |
|------------------|------------|-----------|---------------|--------------|--------|-----------|-------|---------|
| מונה ספירה כללית |            |           | למסך          | אותנו        | מכניסה | ('Enter') |       |         |
| ה נוכחית         | מונה ספירו |           |               |              |        |           | פירה: | הזנת הס |
| סה"כ נצבר        | כמות קריאה | תאור פריט | קוד פריט      | מספר         |        |           |       |         |
|                  | 1.000      |           | I             | 1            |        |           |       |         |
|                  |            |           | 6             |              |        |           |       |         |
|                  |            |           |               |              |        |           |       |         |
|                  |            |           |               |              |        |           |       |         |
|                  |            |           |               |              |        |           |       |         |
|                  |            |           |               |              |        |           |       |         |
|                  |            |           |               |              |        |           |       |         |
|                  |            |           |               |              |        |           |       |         |
|                  |            |           |               |              |        |           |       |         |
|                  |            |           |               |              |        |           |       |         |

- <u>הזנה **ידנית** רגילה</u>

- א. מקלידים קוד פריט + אנטר ("Enter").
- ב. מקלידים כמות תחת '*כמות קריאה*' + אנטר ("Enter").

#### הזנה באמצעות *בר קוד*

מעבירים כל פריט ופריט תחת הבר קוד והקופה צוברת כמויות עבור הפריטים.

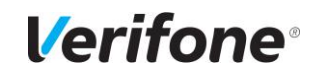

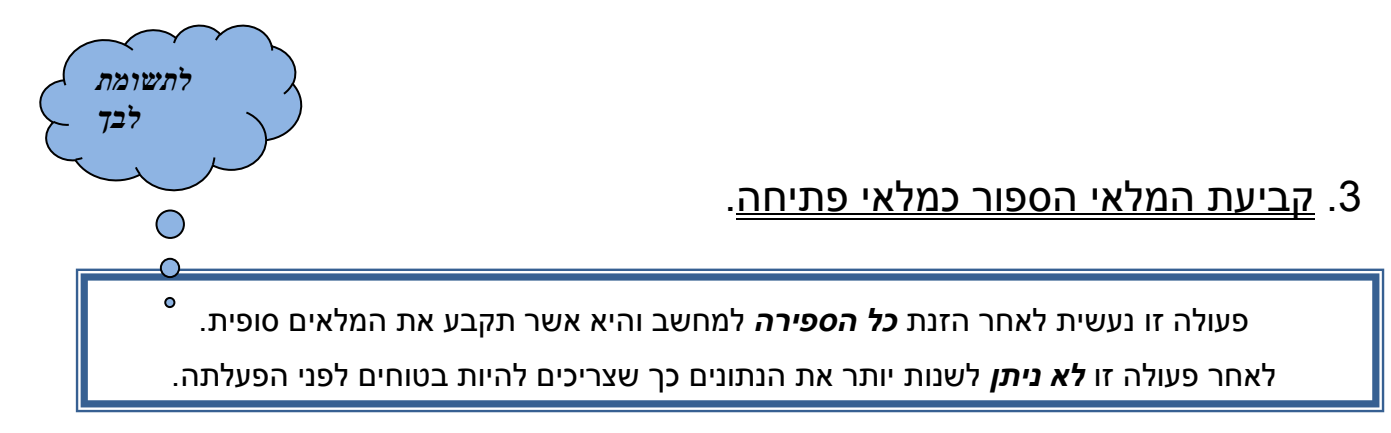

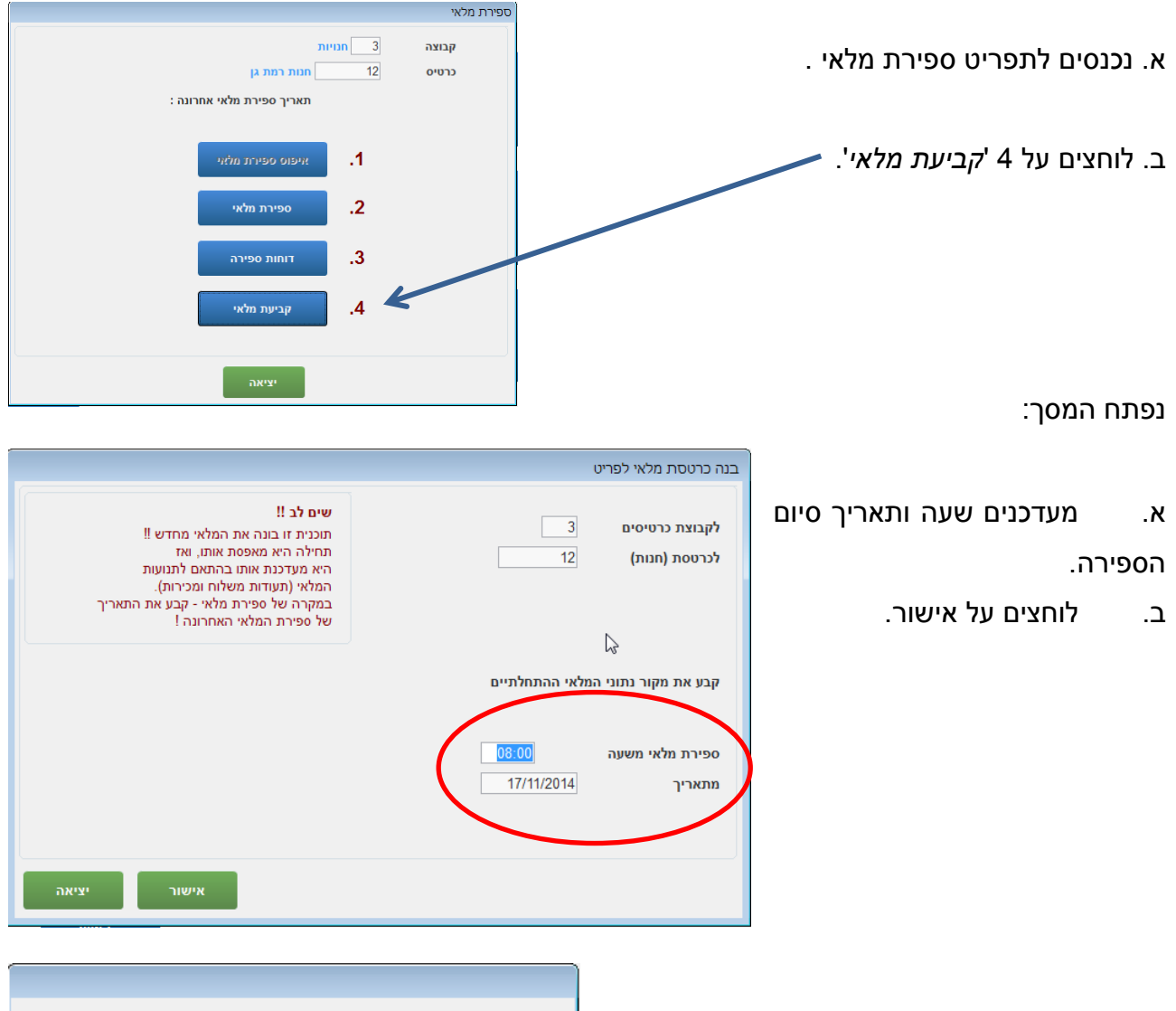

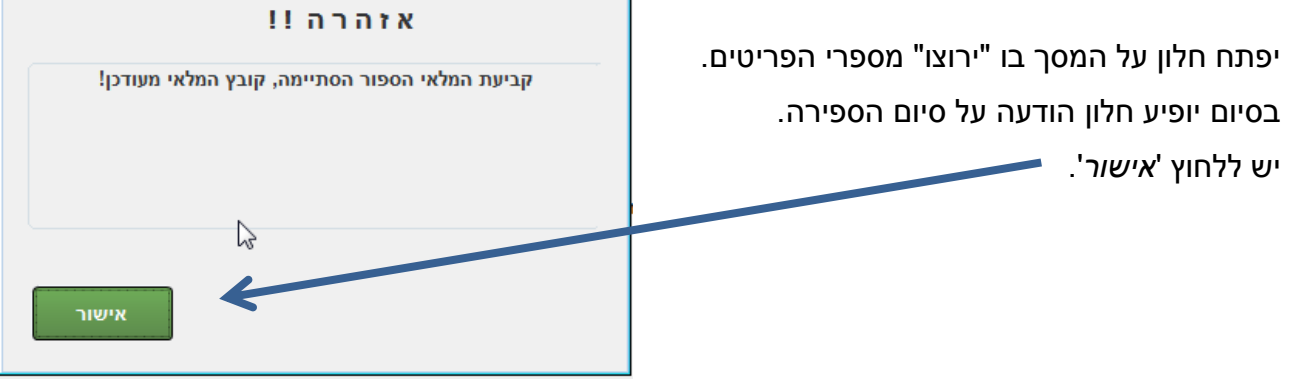

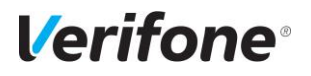

# 4. <u>הפקת דוח הפרשים</u>:

הוצאת דוח, המציג את ההפרשים בין המלאי שנספר לבין המלאי הישן במחשב.

| בחר סוג דוח                                                                        | בעמוד                   | (התמונה        | מלאי   | ספירת    | לתפריט                                  | נכנסים                                | א.                     |
|------------------------------------------------------------------------------------|-------------------------|----------------|--------|----------|-----------------------------------------|---------------------------------------|------------------------|
|                                                                                    |                         |                |        |          |                                         | .(µŧ                                  | הראש                   |
| דוח הפרשים<br>רשימת פריטים                                                         |                         | ות הפרשים      | -> דוח | ת ספירה' | על 3.' <i>דוחו</i> י                    | לוחצים י                              | ב.                     |
| יתרת מלאי 🔘 🖌                                                                      | יוח הפרשים<br>רשים לפי  | הדפסת ד<br>הפ  |        | הפרשים:  | לון דוחות ו<br>מוקפא'                   | מופיע ח<br>מן ' <i>מלאי נ</i>         | ג.<br>יש לס            |
| מבנה צר <ul> <li>מבנה צר</li> <li>לא</li> </ul> 999999999 רה לפי ספק ? אישור ביטול | ירון 1<br>פק פ<br>ספק פ | מח<br>אס<br>עד | סת     | פי המדפ  | ר או רחב ל<br>ז.<br>ל ' <i>אישור</i> '. | ר מבנה צו<br>ברת לקופר<br>ו לוחצים עי | ולבחו<br>שמחנ<br>בסיום |

בהצלחה 😳